## Accessing Google Classroom, iReady, Khan Academy, Infinite Campus & Edmodo

- 1. Go to pms.hcbe.net
- 2. Click on SSO Portal.

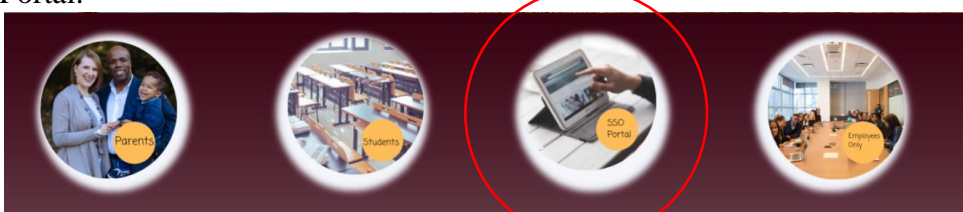

Enter your username and password.
 (Contact your homeroom teacher if you need your username or password.)

| Single-Sign-On Portal                    |   |
|------------------------------------------|---|
| Username                                 |   |
|                                          | 0 |
| Forgot Password?                         |   |
| Login                                    |   |
| Badge Login                              |   |
| Please wait while we access your account |   |

4. You now have access to all of your necessary applications.

| Applications                    |                                 |                         |                  |                  | × .      |
|---------------------------------|---------------------------------|-------------------------|------------------|------------------|----------|
| Grav<br>Historian<br>Comnectica | Houghton<br>Mifflin<br>Harcourt | your friend in learning |                  |                  | Pearson  |
| McGraw-Hill                     | MyHRW                           | Ed                      | Google Classroom | Google Drive     | Pearson  |
| 1 Office 365                    | Infinite<br>Campus              | S<br>schoology          |                  | <b>O</b> DESTINY | 😌 Edmodo |
| Office 365                      | Infinite Campus Student         | Schoology               | iReady           | Destiny          | Edmodo   |
| Clever                          | DBQ                             | Nitro TYPE              |                  |                  |          |

- Click the Google Classroom icon to access Google Classroom.
- Click Office 365 to access One Drive and Microsoft Office products including Word, PowerPoint, and Excel.
- Click Clever to access iReady, Khan Academy and many other apps. Choose "Login with Active Directory".

|           | Houston County Schools Not your district? |
|-----------|-------------------------------------------|
| $\langle$ | Log in with Active Directory              |
|           | Having trouble? Get help logging in!      |
|           |                                           |
|           |                                           |
|           | District admin log in                     |

• Choose Infinite Campus Student to access Infinite Campus.